## 電訊運財寶綜合版新增功能說明

版權所有 2006 電訊數碼信息有限公司

## ● 首名入球過關

| 🚯 足球 過關   |
|-----------|
| 半全場過關     |
| 首名入球過關    |
| 入球大細過關    |
| 入球單雙過關    |
| 小組一二名過關   |
| く返前 🗙 総績> |

• 即場波膽

| 🚱 即場投注 |       |
|--------|-------|
| 主客和    | 波膽    |
| )(     |       |
|        |       |
|        |       |
| く返前)   | < 繼續> |

生效日期:2006年4月29日 使用說明:

- 在足球投注主目錄內 按"過關";
  選擇"首名入球過 關",然後按"繼
- 關",然後按"繼續";3. 儲入過關場數、過關方
- 式、投注選擇,然後按 "金額"。

使用說明:

- 在足球投注主目錄內 按"即場投注";選 擇投注種類,然後按 "繼續";
- 選擇球賽日期及編號,然後按"繼續";儲入投注選擇,然後按"金額"。

P. 1

● 即場波膽

| (金) 月              | 周三✔星期三 1*(?:?) |  |  |  |  |
|--------------------|----------------|--|--|--|--|
| 選擇球賽編號:            |                |  |  |  |  |
| 01                 | ♡祖雲達斯 vs 國     |  |  |  |  |
| 02                 | 史特加 vs 慕遜加柏    |  |  |  |  |
| 03                 | 慕遜加柏 vs 禾夫     |  |  |  |  |
| 04                 | 拉科魯尼亞 vs 巴     |  |  |  |  |
| 05                 | 慕遜加柏 vs 史特加    |  |  |  |  |
| く返前 × 維積>          |                |  |  |  |  |
| (A) 法時代目期二 1*(2-2) |                |  |  |  |  |
| ◎ - 仮暗 生朔二 (*(?!?) |                |  |  |  |  |
| ♥三01.祖雲達斯 vs 國     |                |  |  |  |  |

| £ | × 0   | 1     | 2     | - |
|---|-------|-------|-------|---|
| 0 | 9.50  | 7.50  | 10.50 |   |
| 1 | 7.50  | 6.00  | 9.00  | 返 |
| 2 | 9.50  | 7.50  | 13.00 | 則 |
| 3 | 18.00 | 18.00 | 28.00 | X |
| 4 | 60.00 | 50.00 | 80.00 | 金 |
| 5 | 125.0 | 100.0 | 100.0 | 額 |

注意: 只有帶小球圖示♥的球賽才接受即

六月市小球回小~的球貨7 按2中 場投注。球賽如遇暫停,小球圖示會 變為等候圖示....,此時請勿投注。

在投注選擇畫面上應附有相應的賠 率。如接收不到賠率,請在金額畫面 上按"賠率"鍵,然後以下載回來的 賠率將投注傳送。 注意:

當你傳送無效的比數投注「即場 波膽」(例如:現場比數為1:0, 但你傳送的投注選擇卻為 0:0)。你會見到以下回覆訊息:

## English display:

0 of 1 Accepted Total Investment: \$0.00 End Balance \$999999.00

中文回覆訊息

接納注項 : 0 注 投注總額 : \$0.00 現有結存 : \$999999.00

當你查閱投注使用紀錄時,你會 見到以下訊息: <u>English display:</u> INVALID SEL - (X:X) ..FB CRS MON 1\*(0:0) <u>中文回覆訊息</u> 投注選擇錯誤 - (X:X) ..FB CRS MON 1\*(0:0)

P. 2